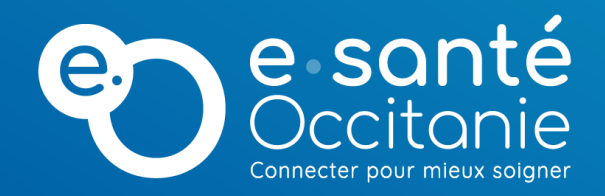

# TELEO : Utilisation de l'application mobile Nexus App

13 février 2023

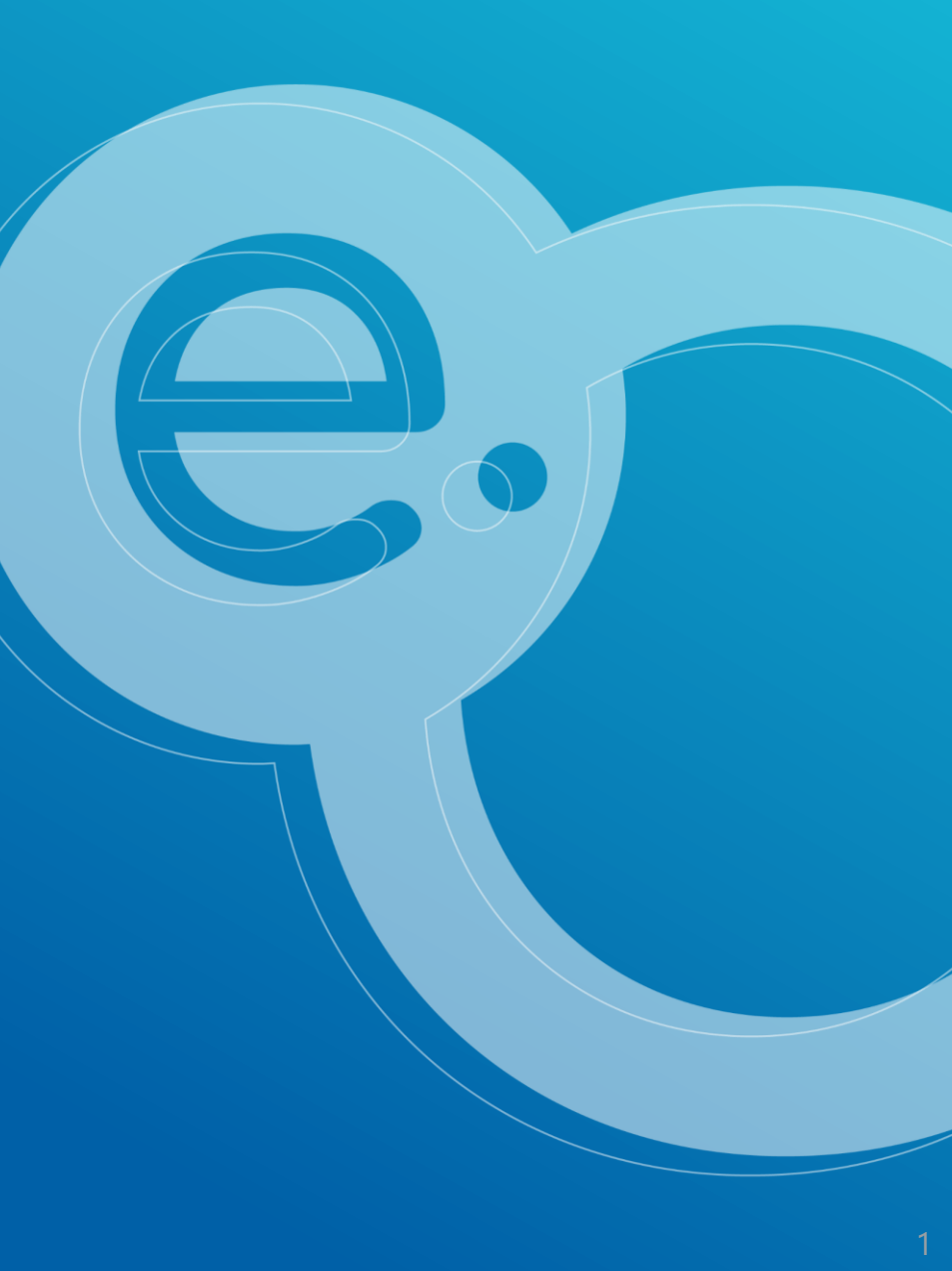

## Installation / 1ère connexion

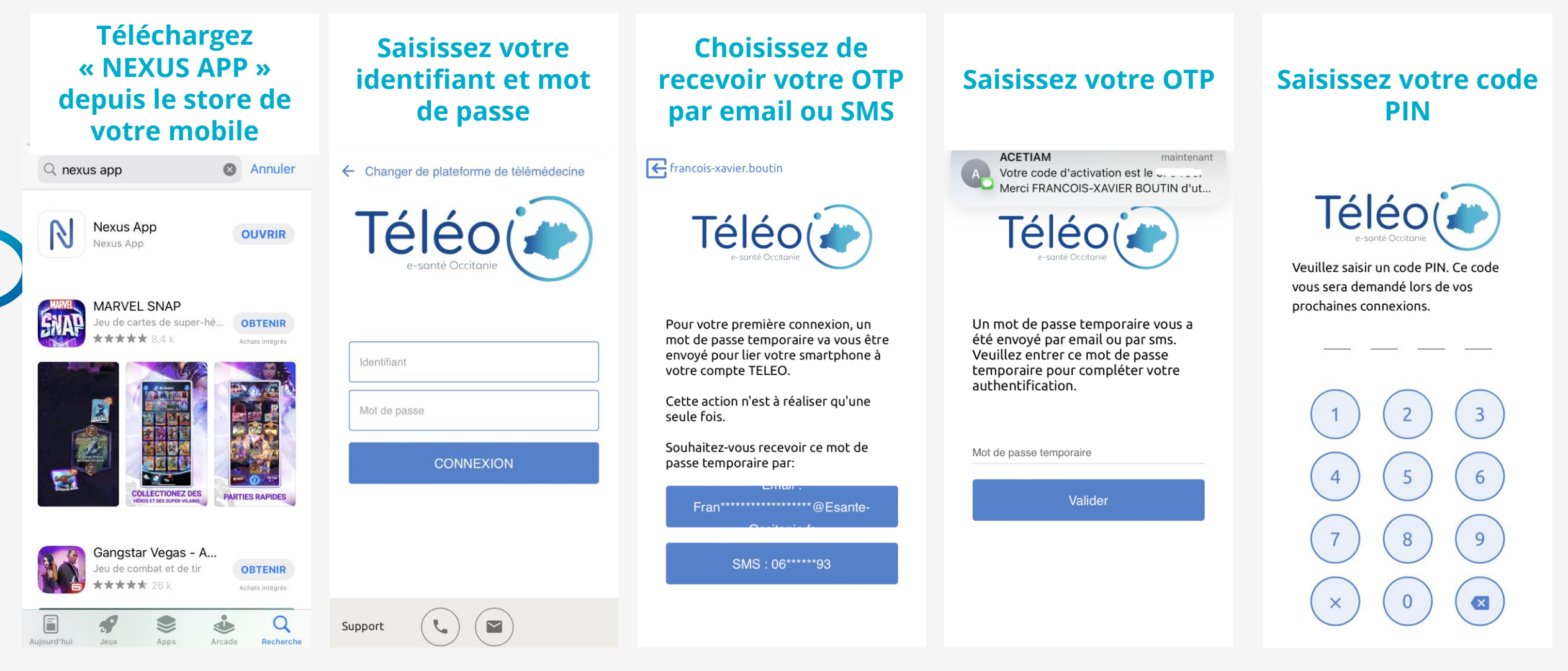

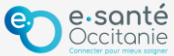

### Rédaction et envoi d'une demande d'avis

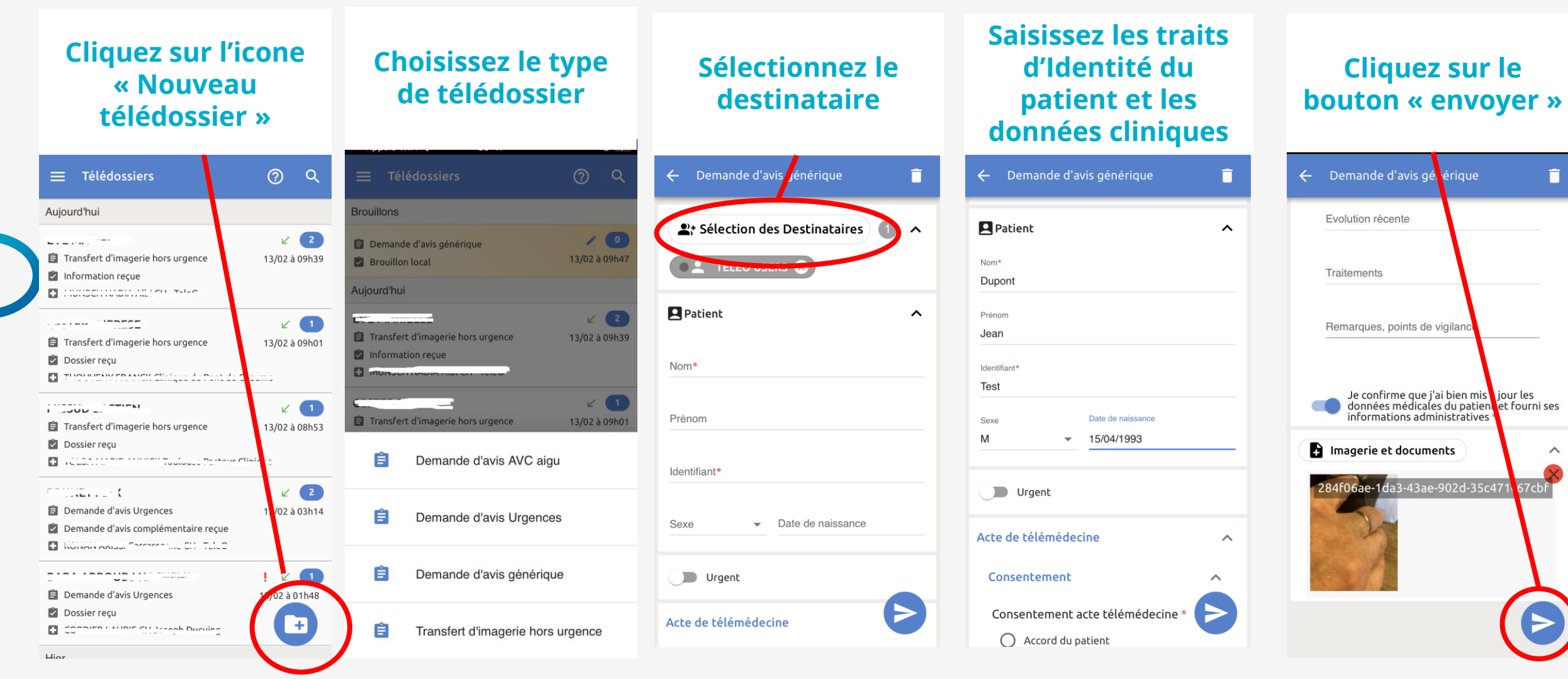

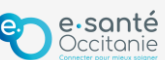

### Consulter et répondre à une demande d'avis

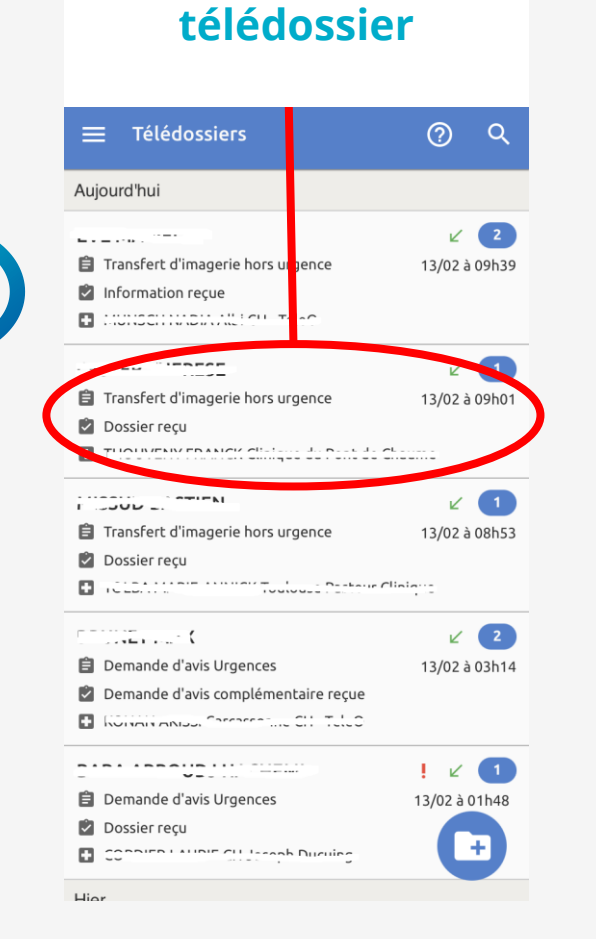

**Cliquez sur le** 

#### Cliquez sur le bouton « Ecrire »

| ← Transfert d'imagerie h rs<br>urgence | F         | €K       |
|----------------------------------------|-----------|----------|
| COLLET SYLVAIN                         |           |          |
| 📮 test test                            |           | ~        |
| Formulaire de demande                  | U         | ^        |
| COLLET SYLVAIN                         | 18/01 à 1 | I 3h 5 3 |
| GROUPEMENT ESANTE OCCITAN<br>TEST3     | E DEMO    |          |
| Accord d'une personne de confiance     |           |          |
| Documents                              |           | ^        |
| Examen DICOM                           |           |          |
|                                        |           |          |
|                                        |           |          |
|                                        | 6         |          |
|                                        |           |          |

#### Sélectionnez l'action « Répondre »

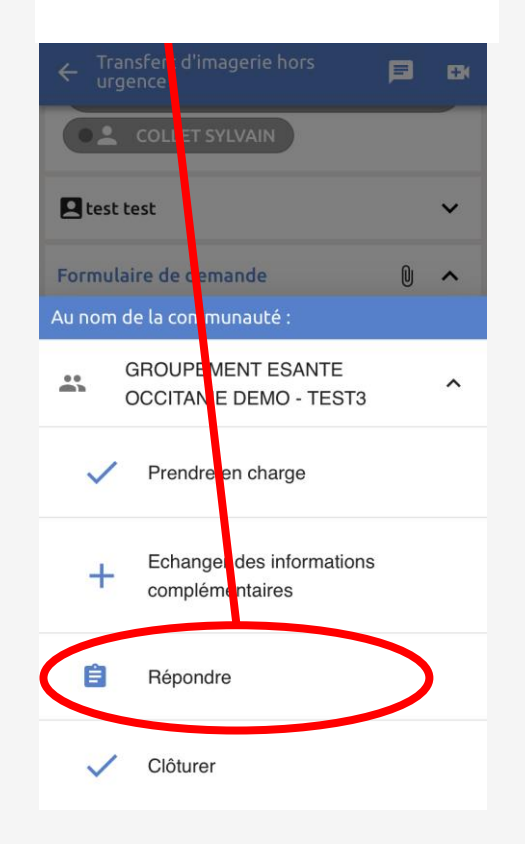

#### Saisissez votre réponse et cliquer sur le bouton « Envoyer »

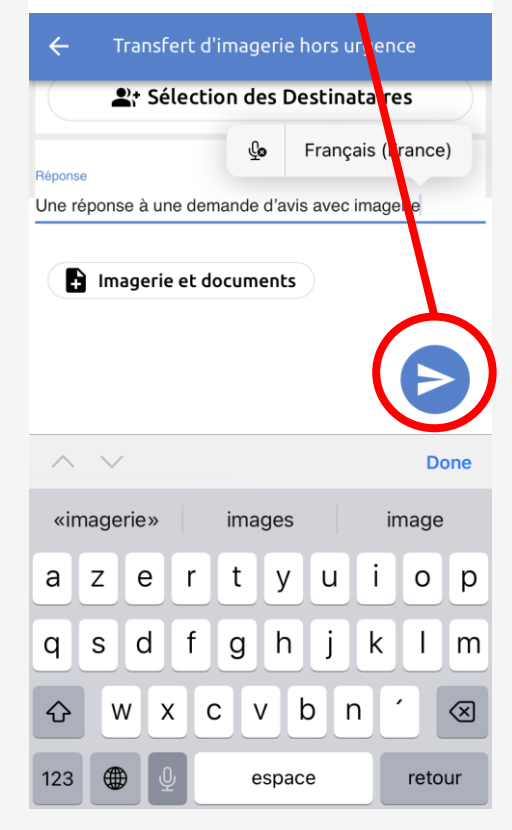

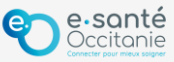

### Support technique et accompagnement

### **Centre de services**

https://assistance.esante-occitanie.fr

assistance@esante-occitanie.fr

0820 250 035 (jours ouvrés 8h30 - 18h30)

Equipe télésanté & Imagerie : telemedecine@esante-occitanie.fr

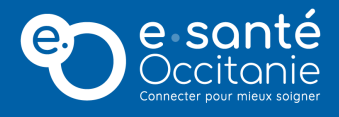

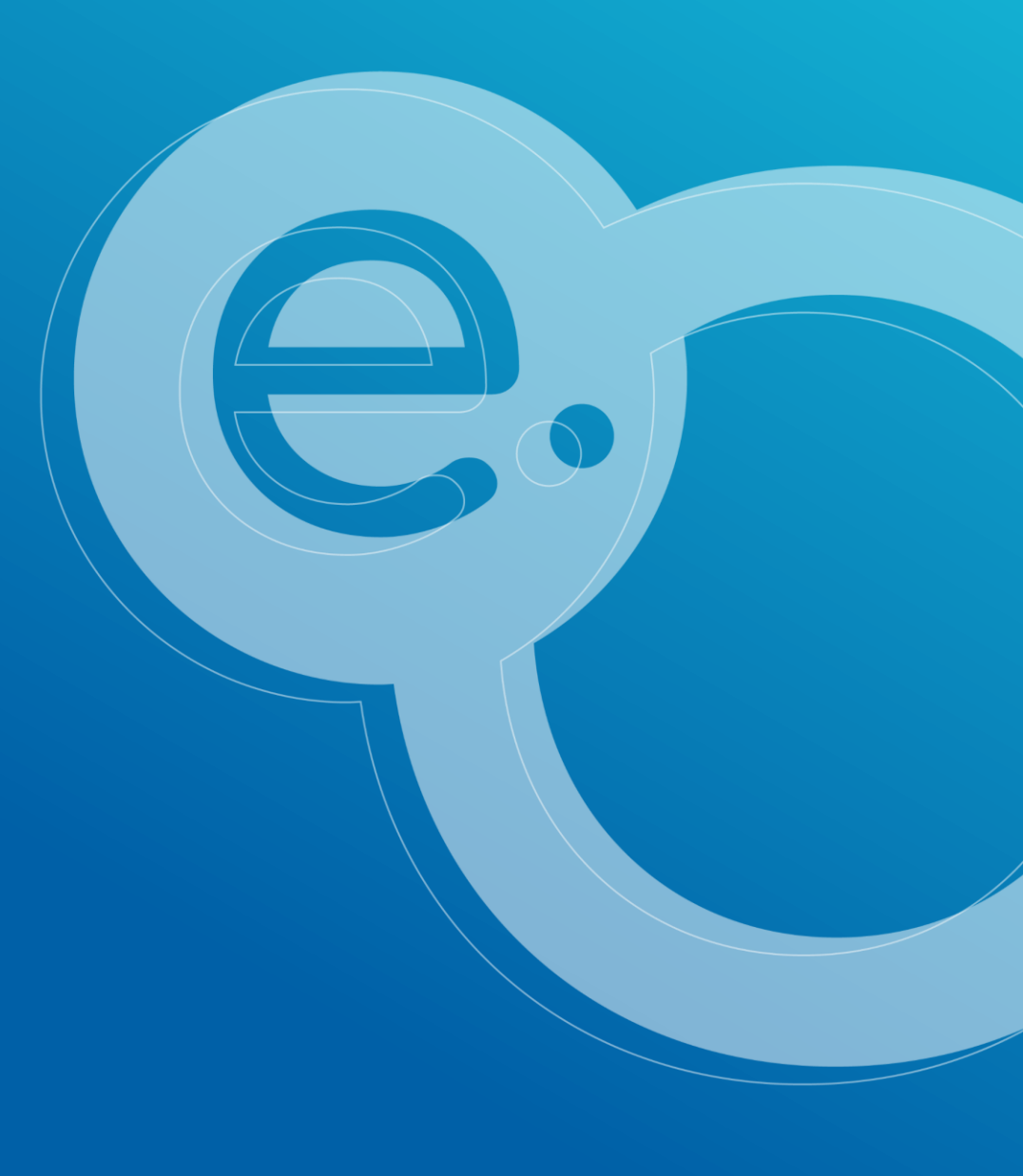